# **Configuration of Captive Portal on the RV130W**

## Objective

Captive portal turns a web browser into an authentication device. The web page requires user interaction or authentication in order to grant network access to the user. Captive portals are commonly used at Wi-Fi hotspots to regulate access to the network through a password and username system.

The objective of this document is to show you how to configure captive portal on the RV130W.

## **Applicable Devices**

• RV130W

### Add a Captive Portal Profile

Step 1. Log in to the web configuration utility and choose **Wireless > Captive Portal > Portal Profile**. The *Portal Profile* page opens:

| Portal Profile       |        |                |      |        |              |  |
|----------------------|--------|----------------|------|--------|--------------|--|
| Portal Profile Table |        |                |      |        |              |  |
|                      | Profil | e Name         |      |        | Redirect URL |  |
|                      | Defau  | ult_Portal_Pro | file |        |              |  |
| Add Row Edit         |        |                |      | Delete |              |  |
| Save                 |        | Cancel         | ]    |        |              |  |

Step 2. Click Add Row to add a new captive portal profile.

| Portal Profile      |          |               |       |  |              |   |
|---------------------|----------|---------------|-------|--|--------------|---|
| Portal P            | rofile T | able          |       |  |              |   |
|                     | Profil   | e Name        |       |  | Redirect URL | - |
|                     | Defau    | ilt_Portal_Pr | ofile |  |              |   |
| Add Row Edit Delete |          |               |       |  |              |   |
| Save                |          | Cancel        |       |  |              |   |
|                     |          |               |       |  |              |   |

A new page of portal profile settings appears:

| Portal Profile         |                                     |                                                     |  |  |  |  |
|------------------------|-------------------------------------|-----------------------------------------------------|--|--|--|--|
| Portal Profile Setting |                                     |                                                     |  |  |  |  |
| Profile Name:          |                                     |                                                     |  |  |  |  |
| Verification:          | Guest 👻                             |                                                     |  |  |  |  |
| Auto Redirect URL:     | 🛇 Enable 🖲 Disable                  |                                                     |  |  |  |  |
| Redirect URL:          |                                     | ]                                                   |  |  |  |  |
| Session Timeout:       | 0                                   | Minutes (Range: 0 - 1440, Default: 0, Unlimited: 0) |  |  |  |  |
| Font Color:            | White -                             |                                                     |  |  |  |  |
| Company Name:          | Small Business                      |                                                     |  |  |  |  |
| Welcome Message:       | Guest Access                        |                                                     |  |  |  |  |
| Username Field:        | Username                            |                                                     |  |  |  |  |
| Password Field:        | Password                            |                                                     |  |  |  |  |
| Login Button Title:    | Log In                              |                                                     |  |  |  |  |
| Copyright:             | © 2014 Cisco Systems Inc, All rig   | hts reserved.                                       |  |  |  |  |
| Error 1:               | Login failed. Incorrect username    | or password.                                        |  |  |  |  |
| Error 2:               | All Connections are currently in us | se, please try again a little later.                |  |  |  |  |
| Agreement:             | 🛇 Enable 🖲 Disable                  |                                                     |  |  |  |  |

Step 3. In the *Profile Name* field, enter a name for the captive portal profile.

| Portal Profile Setting |                    |                                                     |
|------------------------|--------------------|-----------------------------------------------------|
| Profile Name:          | cisco1             |                                                     |
| Verification:          | Guest 👻            |                                                     |
| Auto Redirect URL:     | 🛇 Enable 🖲 Disable |                                                     |
| Redirect URL:          |                    |                                                     |
| Session Timeout:       | 0                  | Minutes (Range: 0 - 1440, Default: 0, Unlimited: 0) |

Step 4. From the *Verification* drop-down list, select the method of authentication used to verify clients.

| Portal Profile Setting |                  |
|------------------------|------------------|
| Profile Name:          |                  |
| Verification:          | Guest ▼<br>Guest |
| Auto Redirect URL:     | Local Disable    |
| Redirect URL:          |                  |
| Session Timeout:       |                  |

The available options are defined as follows:

- Guest Client does not need to be authenticated by a database.
- Local Device uses a local database to authenticate clients.

Step 5. In the *Auto Redirect URL* field, Click the **Enable** radio button to redirect clients to a specified web address when they log into the captive portal. If you do not want this feature, choose **Disable** and skip to Step 7.

| Portal Profile         |                    |  |  |
|------------------------|--------------------|--|--|
|                        |                    |  |  |
| Portal Profile Setting |                    |  |  |
| Profile Name:          | cisco1             |  |  |
| Verification:          | Guest 👻            |  |  |
| Auto Redirect URL:     | 🖲 Enable 🛇 Disable |  |  |
| Redirect URL:          |                    |  |  |
| Session Timeout:       | 0                  |  |  |

Step 6. If you chose to enable Auto Redirect URL in Step 5, In the *Redirect URL* field, enter the address for the web page you would like client to be redirected to.

| Portal Profile Setting |                                          |
|------------------------|------------------------------------------|
| Profile Name:          | portal1                                  |
| Verification:          | Guest <b>v</b>                           |
|                        |                                          |
| Auto Redirect URL:     | Enable Obisable                          |
| Redirect URL:          | Enable Disable     https://www.cisco.com |

Step 7. In the *Session Timeout* field, enter the time, in minutes, that a client is allowed to stay connected before they are logged out and re-authentication is required. Entering a value of **0** allows the client to stay connected for an unlimited time period.

| Portal Profile Setting |                  |                                              |
|------------------------|------------------|----------------------------------------------|
| Profile Name:          | cisco1           |                                              |
| Verification:          | Guest 👻          |                                              |
| Auto Redirect URL:     | Enable O Disable |                                              |
| Redirect URL:          |                  |                                              |
| Session Timeout:       | 0                | Minutes (Range: 0 - 1440, Default: 0, Unlimi |

Step 8. Choose a color for the text on the captive portal page from the *Font Color* drop-down list.

| Font Color:         | White 🔻                  |  |
|---------------------|--------------------------|--|
| Company Name:       | White<br>Red<br>Groop    |  |
| Welcome Message:    | Gray<br>Blue             |  |
| Username Field:     | Magenta<br>Cyan<br>Black |  |
| Password Field:     | Dideit                   |  |
| Login Button Title: |                          |  |

Step 9. In the *Company Name* field, enter the company name to be shown on the captive portal page.

| Font Color:         | White -                                                                |
|---------------------|------------------------------------------------------------------------|
| Company Name:       | Small Business                                                         |
| Welcome Message:    | Guest Access                                                           |
| Username Field:     | Username                                                               |
| Password Field:     | Password                                                               |
| Login Button Title: | Log In                                                                 |
| Copyright:          | © 2014 Cisco Systems Inc, All rights reserved.                         |
| Error 1:            | Login failed. Incorrect username or password.                          |
| Error 2:            | All Connections are currently in use, please try again a little later. |

Step 10. In the *Welcome Message* field, enter the message that is shown when a client is successfully connected.

| Font Color:         | White -                                                                |
|---------------------|------------------------------------------------------------------------|
| Company Name:       | Small Business                                                         |
| Welcome Message:    | Guest Access                                                           |
| Username Field:     | Username                                                               |
| Password Field:     | Password                                                               |
| Login Button Title: | Log In                                                                 |
| Copyright:          | © 2014 Cisco Systems Inc, All rights reserved.                         |
| Error 1:            | Login failed. Incorrect username or password.                          |
| Error 2:            | All Connections are currently in use, please try again a little later. |

Step 11. In the *Username* field and the *Password* field, Enter the text that is shown next to these fields when they are displayed on the captive portal page.

| Font Color:         | White -                                        |
|---------------------|------------------------------------------------|
| Company Name:       | Small Business                                 |
| Welcome Message:    | Guest Access                                   |
| Username Field:     | Username                                       |
| Password Field:     | Password                                       |
| Login Button Title: | Log In                                         |
| Copyright:          | © 2014 Cisco Systems Inc, All rights reserved. |
| Error 1:            | Login failed. Incorrect username or password.  |
|                     |                                                |

Step 12. In the Login Button Title field, enter the text to be displayed on the login button of

the captive portal page.

| Font Color:         | White -                                                                |
|---------------------|------------------------------------------------------------------------|
| Company Name:       | Small Business                                                         |
| Welcome Message:    | Guest Access                                                           |
| Username Field:     | Username                                                               |
| Password Field:     | Password                                                               |
| Login Button Title: | Log In                                                                 |
| Copyright:          | © 2014 Cisco Systems Inc, All rights reserved.                         |
| Error 1:            | Login failed. Incorrect username or password.                          |
| Error 2:            | All Connections are currently in use, please try again a little later. |

Step 13. In the *Copyright* field, enter a copyright to be shown at the bottom of the captive portal page.

| Font Color:         | White -                                                                |  |  |
|---------------------|------------------------------------------------------------------------|--|--|
| Company Name:       | Small Business                                                         |  |  |
| Welcome Message:    | Guest Access                                                           |  |  |
| Username Field:     | Username                                                               |  |  |
| Password Field:     | Password                                                               |  |  |
| Login Button Title: | Log In                                                                 |  |  |
| Copyright:          | © 2014 Cisco Systems Inc, All rights reserved.                         |  |  |
| Error 1:            | Login failed. Incorrect username or password.                          |  |  |
| Error 2:            | All Connections are currently in use, please try again a little later. |  |  |

Step 14. Enter error messages to be shown in the *Error 1* and *Error 2* fields. Error 1 is for failed authentication due to invalid username or password. Error 2 is for when the network is busy and all connections are being used.

| Font Color:         | White -                                                                |   |
|---------------------|------------------------------------------------------------------------|---|
| Company Name:       | Small Business                                                         |   |
| Welcome Message:    | Guest Access                                                           |   |
| Username Field:     | Username                                                               |   |
| Password Field:     | Password                                                               |   |
| Login Button Title: | Log In                                                                 |   |
| Copyright:          | © 2014 Cisco Systems Inc, All rights reserved.                         |   |
| Error 1:            | Login failed. Incorrect username or password.                          | ١ |
| Error 2:            | All Connections are currently in use, please try again a little later. | J |

Step 15. In the *Agreement* field, Click the **Enable** radio button to require clients to read and agree to an acceptance policy prior to connecting. If you do not want this feature, choose **Disable** and skip to Step 18.

| Error 1:               | Login failed. Incorrect username or password.                                                                                                    |  |  |  |  |
|------------------------|----------------------------------------------------------------------------------------------------|--|--|--|--|
| Error 2                | All Connections are currently in use, please try again a little later                                                                                                    |  |  |  |  |
|                        |                                                                                                    |  |  |  |  |
| Agreement:             | Enable      Disable     Disable |  |  |  |  |
| Agreement Text:        | Check here to indicate that you have read and accepted the Acceptance $\boldsymbol{U}$                                                                                                    |  |  |  |  |
| Acceptance Use Policy: | Acceptance the Policy.                                                                                                    |  |  |  |  |
|                        |                                                                                                    |  |  |  |  |
|                        |                                                                                                    |  |  |  |  |
|                        |                                                                                                    |  |  |  |  |

Step 16. If you chose to enable an agreement policy in Step 15, enter the text in the *Agreement Text* field that will appear next to the agreement check box on the captive portal page.

| Error 1:               | Login failed. Incorrect username or password.                           |  |  |  |
|------------------------|-------------------------------------------------------------------------|--|--|--|
| Error 2:               | All Connections are currently in use, please try again a little later.  |  |  |  |
| Agreement:             | 🖲 Enable 🔘 Disable                                                      |  |  |  |
| Agreement Text:        | Check here to indicate that you have read and accepted the Acceptance U |  |  |  |
| Acceptance Use Policy: | Acceptance the Policy.                                                  |  |  |  |
|                        |                                                                         |  |  |  |

Step 17. If you chose to enable an agreement policy in Step 15, enter in the *Acceptance Use Policy* field the text that will be displayed as the use policy on the captive portal page.

| Error 1:               | Login failed. Incorrect username or password.                           |
|------------------------|-------------------------------------------------------------------------|
| Error 2:               | All Connections are currently in use, please try again a little later.  |
| Agreement:             | ◉ Enable <sup>©</sup> Disable                                           |
| Agreement Text:        | Check here to indicate that you have read and accepted the Acceptance U |
| Acceptance Use Policy: | Acceptance the Policy.                                                  |

Step 18. If you wish to change the background image or logo that is displayed on the captive portal page, click **Browse** to select an image from your computer. When you are ready to add the item to the device, click **Upload** for the corresponding item.

| Upload Files |         |           |                          |                                    |        |
|--------------|---------|-----------|--------------------------|------------------------------------|--------|
| Item         | Status  | File Name | Select Image             |                                    |        |
| Background   | Default |           | Browse No file selected. | (*.jpg, Maximum size: 128 kbytes ) | Upload |
| Logo         | Default |           | Browse No file selected. | (*.gif, Maximum size: 10 kbytes)   | Upload |

Step 19. Click **Save** to save your newly created captive portal profile.

Step 20. You will be redirected to the main *Portal Profile* page. Your new profile should be listed in the *Portal Profile* Table. Click **Save** to keep the profile saved onto your device.

| Portal Profile                                      |                        |                       |  |  |  |
|-----------------------------------------------------|------------------------|-----------------------|--|--|--|
| Configuration settings have been saved successfully |                        |                       |  |  |  |
| Portal P                                            | rofile Table           |                       |  |  |  |
|                                                     | Profile Name           | Redirect URL          |  |  |  |
|                                                     | Default_Portal_Profile |                       |  |  |  |
|                                                     | cisco1                 | https://www.cisco.com |  |  |  |
| Add R                                               | Add Row Edit Delete    |                       |  |  |  |
| Save Cancel                                         |                        |                       |  |  |  |

#### **Add User Accounts**

User accounts with a username and password must exist for captive portal to function. Only clients with a user account stored in the device will be able to log in on the captive portal page and access the network.

Step 1. Navigate to **Wireless > Captive Portal > User Account** in the web configuration utility. The *User Account* page appears:

| User Account |                 |               |  |  |
|--------------|-----------------|---------------|--|--|
| User Ac      | count Table     |               |  |  |
|              | Username        | Password      |  |  |
| 🗌 No         | data to display |               |  |  |
| Add R        | ow Edit [       | Delete Import |  |  |
| Save         | Cancel          |               |  |  |

Step 2. Click Add Row to add a new user account to the User Account Table.

| User Account                                 |                                              |                 |                       |  |  |  |
|----------------------------------------------|----------------------------------------------|-----------------|-----------------------|--|--|--|
| You must save before you can edit or delete. | You must save before you can edit or delete. |                 |                       |  |  |  |
| User Account Table                           |                                              |                 |                       |  |  |  |
| Username                                     | Password                                     | Verify Password | Access Time (Minutes) |  |  |  |
| user1                                        | •••••                                        | ••••            | 60                    |  |  |  |
| Add Row Edit Delete                          | Add Row Edit Delete Import                   |                 |                       |  |  |  |
|                                              |                                              |                 |                       |  |  |  |
| Save Cancel                                  |                                              |                 |                       |  |  |  |
|                                              |                                              |                 |                       |  |  |  |
|                                              |                                              |                 |                       |  |  |  |

Step 3. Enter a name for the user in the Username field.

| User Account  |                                |          |                 |                       |  |
|---------------|--------------------------------|----------|-----------------|-----------------------|--|
| You must save | before you can edit or delete. |          |                 |                       |  |
| User Accour   | nt Table                       |          |                 |                       |  |
|               | Username                       | Password | Verify Password | Access Time (Minutes) |  |
|               | user1                          |          |                 | 60                    |  |
| Add Row       | Add Row Edit Delete Import     |          |                 |                       |  |
| Save          | Cancel                         |          |                 |                       |  |

Step 4. Enter a password for the user account in the *Password* field. Enter the same password again in the *Verify Password* field.

| User Account                                 |          |                 |  |                       |  |
|----------------------------------------------|----------|-----------------|--|-----------------------|--|
| You must save before you can edit or delete. |          |                 |  |                       |  |
| User Account Table                           |          |                 |  |                       |  |
| Username                                     | Password | Verify Password |  | Access Time (Minutes) |  |
| user1                                        | ·····    |                 |  | 60                    |  |
| Add Row Edit Delete Import                   |          |                 |  |                       |  |
| Save Cancel                                  |          |                 |  |                       |  |

Step 5. Enter the time (in minutes) that the specific user will be allowed access to the network before needing to log in again in the *Access Time (Minutes)* field. Entering **0** will grant the user unlimited access.

| User Account                                 |          |                 |                       |
|----------------------------------------------|----------|-----------------|-----------------------|
| You must save before you can edit or delete. |          |                 |                       |
| User Account Table                           |          |                 |                       |
| Username Username                            | Password | Verify Password | Access Time (Minutes) |
| user1                                        |          |                 | 60                    |
| Add Row Edit Delete Import                   |          |                 |                       |
| Save Cancel                                  |          |                 |                       |

Step 6. Click **Save** to save the new user account.

## Applying a Captive Portal Profile to a Wireless Connection

In order to use a newly created portal profile, you must follow the steps below to apply the captive portal to one of the SSIDs of the device.

Step 1. Navigate to **Wireless > Basic Settings** in the web configuration utility. The *Basic Settings* page appears:

| Basic Settings           |                |                   |            |           |                    |              |                        |     |                         |        |
|--------------------------|----------------|-------------------|------------|-----------|--------------------|--------------|------------------------|-----|-------------------------|--------|
| Radio:                   | Enable         |                   |            |           |                    |              |                        |     |                         |        |
| Wireless Network Mode:   | B/G/N-Mixed 👻  |                   |            |           |                    |              |                        |     |                         |        |
| Wireless Band Selection: | 20MHz 20/40    | MHz               |            |           |                    |              |                        |     |                         |        |
| Wireless Channel:        | Auto 👻         |                   |            |           |                    |              |                        |     |                         |        |
| AP Management VLAN:      | 1 -            |                   |            |           |                    |              |                        |     |                         |        |
| U-APSD (WMM Power Save): | Enable         |                   |            |           |                    |              |                        |     |                         |        |
| Wireless Table           |                |                   |            |           |                    |              |                        |     |                         |        |
|                          |                | O                 |            |           | Wireless Isolation |              |                        |     | Captive Portal          |        |
| Enable SSID SSID Name    | SSID Broadcast | Security Mode     | MAC Filter | VLAN      | with SSID          | WMM          | Max Associated clients | WPS | Portal Profile          | Enable |
| Ciscosb1                 | $\checkmark$   | WPA2-Personal     | Disabled   | 1         |                    | 1            | 16                     | 1   | Please select a Profile | -      |
| Ciscosb2                 |                | Disabled          | Disabled   | 1         |                    | $\checkmark$ | 0                      |     | Please select a Profile | -      |
| CISCOSb3                 |                | Disabled          | Disabled   | 1         |                    | 1            | 0                      |     | Please select a Profile | -      |
| Ciscosb4                 |                | Disabled          | Disabled   | 1         |                    | $\checkmark$ | 0                      |     | Please select a Profile | -      |
| Edit Edit Secu           | rity Mode      | Edit MAC Filterin | g          | Time of D | Day Access         | E            | Edit WPS               |     |                         |        |
|                          |                |                   |            |           |                    |              |                        |     |                         |        |
| Save Cancel              |                |                   |            |           |                    |              |                        |     |                         |        |
| Save Cancer              |                |                   |            |           |                    |              |                        |     |                         |        |

Step 2. Check the check box next to the SSID you wish to apply the profile to and click Edit.

| Wi | Wireless Table |               |                |                    |            |           |                    |              |                         |          |                         |          |
|----|----------------|---------------|----------------|--------------------|------------|-----------|--------------------|--------------|-------------------------|----------|-------------------------|----------|
|    | Enable SSID    | SSID Nama     | SSID Broadcast | Socurity Mode      | MAC Eiltor | VEAN      | Wireless Isolation |              | Max Associated clients  |          | Captive Portal          |          |
|    | Ellable SSID   | SSID Marrie   | SSID Broadcast | Security Mode      | WAG FILLEI | VLAN      | with SSID          | VVIVIIVI     | Max Associated citerits | WFO      | Portal Profile          | Enable   |
|    |                |               | <b>V</b>       | WPA2-Personal      | Disabled   |           |                    | <b>V</b>     |                         | <b>V</b> | Please select a Profile | <b>v</b> |
|    | OFF)           | ciscosb2      |                | Disabled           | Disabled   | 1         |                    | $\checkmark$ | 0                       |          | Please select a Profile | <b>-</b> |
|    | OFF)           | ciscosb3      |                | Disabled           | Disabled   | 1         |                    | 1            | 0                       |          | Please select a Profile | -        |
|    | (OFF)          | ciscosb4      |                | Disabled           | Disabled   | 1         |                    | $\checkmark$ | 0                       |          | Please select a Profile | <b>-</b> |
|    | Edit           | Edit Security | y Mode         | Edit MAC Filtering | ד נ        | Fime of E | ay Access          | E            | dit WPS                 |          |                         |          |

Step 3. Check the **Enable** check box for Captive Portal, and select the profile you would like to use from the *Portal Profile* drop-down list.

| st Security Mode M | MAC Filter    | VLAN     | Wireless Isolation | solation | Max Associated clients | WPS | Captive Portal      |                                                |  |
|--------------------|---------------|----------|--------------------|----------|------------------------|-----|---------------------|------------------------------------------------|--|
|                    |               | 12.00    | with S             | SID      |                        |     | Portal Profile Enal | ble                                            |  |
|                    | WPA2-Personal | Disabled | 1 🗸                |          | <b>V</b>               | 16  | <b>V</b>            | Please select a Profile 🛛 🚽 🕢                  |  |
|                    | Disabled      | Disabled |                    | 1 🗌      |                        | (   | 0                   | Please select a Profile Default Portal Profile |  |
|                    | Disabled      | Disabled |                    | 1        | 1                      | (   | )                   | cisco1                                         |  |
|                    | Disabled      | Disabled |                    | 1        |                        | (   | 0                   | Please select a Profile                        |  |
|                    | Filtering     | Time o   | f Day Access       | Edi      | WPS                    |     |                     |                                                |  |
|                    |               |          |                    |          |                        | _   |                     |                                                |  |

**Note:** If guest verification is used on the portal profile, a VLAN other than 1 must be chosen from the VLAN drop-down list. Please refer to <u>VLAN Membership on RV130 and RV130W</u> if you need help creating a new VLAN.

Step 4. Click **Save** to save your changes.

**Note:** You must reboot your device afterwards to ensure that captive portal is applied to your network.